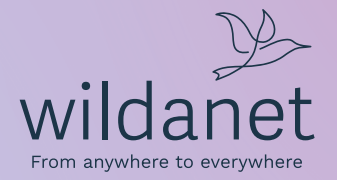

# Broadband User Guide

wildanet.com | 0800 0699906

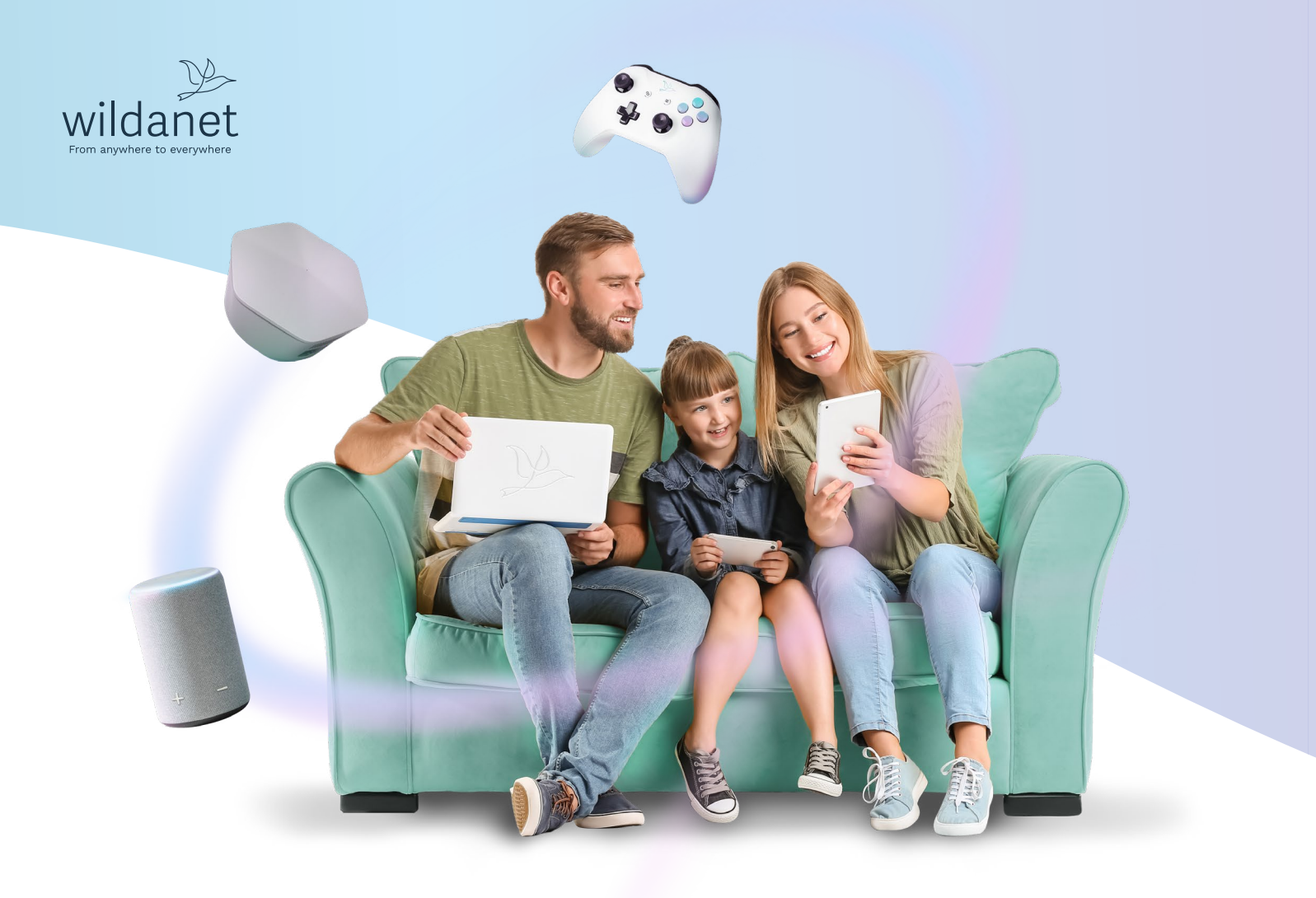

### Contents

4 Your Router

#### 6 Status Lights

Customers with Mesh WiFi or parental controls Customers without Mesh WiFi or parental controls

#### <u>10 Setup</u>

Setting up your router and getting connected Your ONT (the box on the wall) ONT lights and what they mean Underside of ONT Resetting the ONT Troubleshooting

#### 14 WiFi Performance

Recommendations Ultimate WiFi SuperPods Phoneline +

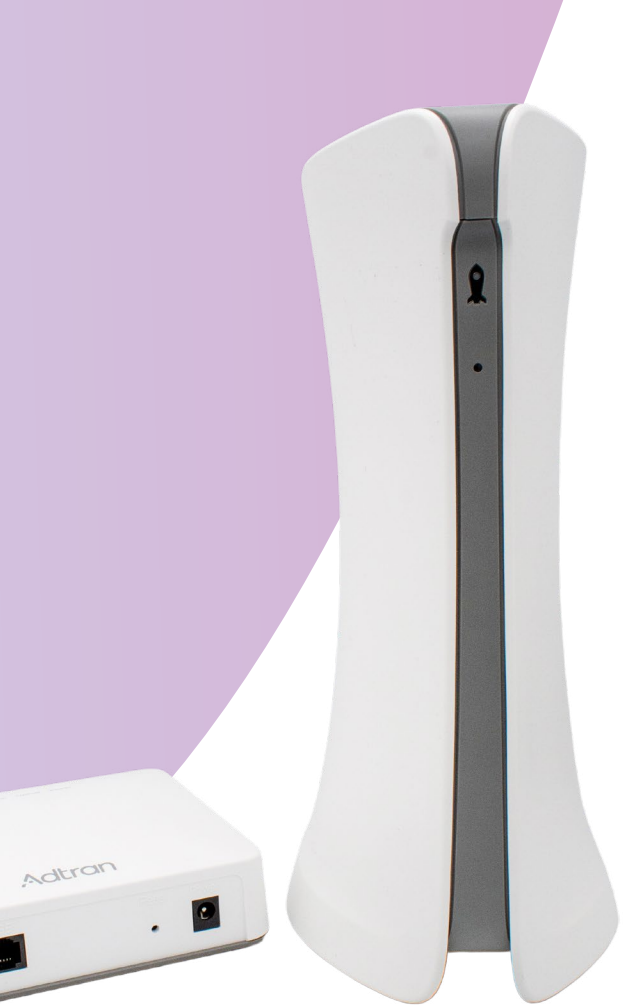

### **Your Router**

Your router will have been installed by one of our local engineers, but as we all know, sometimes technology doesn't always behave.

We hope that this short guide will help you to sort out any problems if they arise.

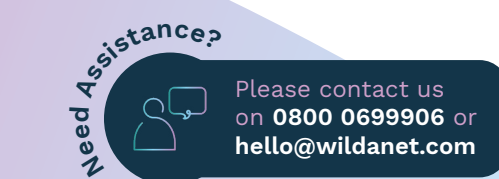

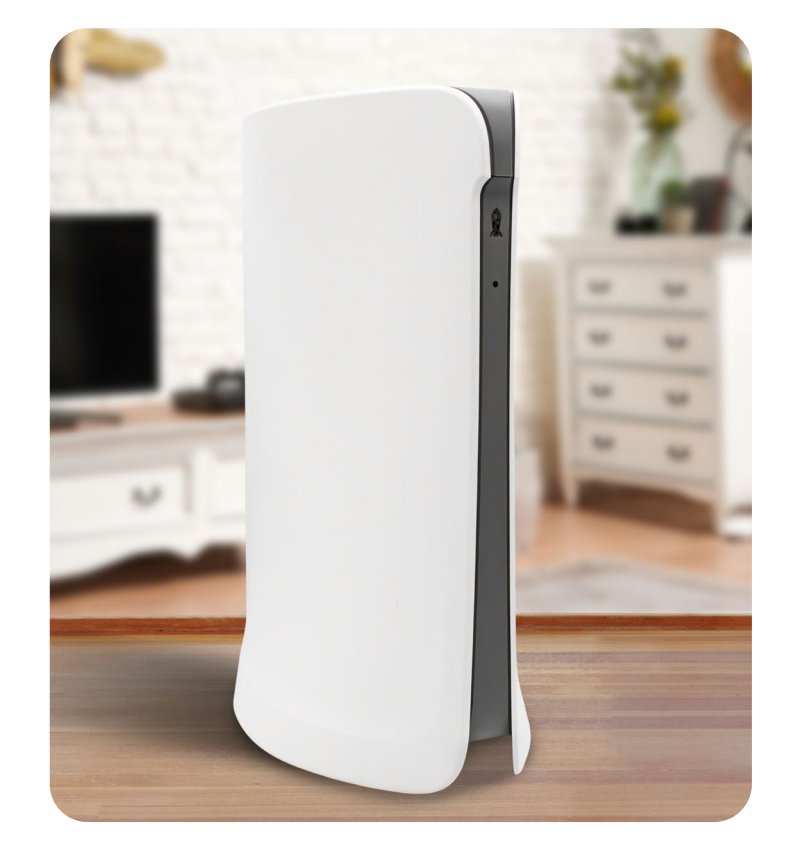

#### 1. Power

Make sure this is pushed all the way in.

#### 2. WAN Port

An Ethernet cable should be plugged into this and the other end of the cable should be plugged into your Optical Network Terminal or ONT (the box on the wall).

#### 3. LAN Port

You can use these to plug your devices directly into the router, instead of connecting via WiFi.

#### 4. WPS Button

When connecting certain devices like Sky boxes or printers you can press the WPS button on the router and on your device. Using this means you won't have to enter a password.

#### 5. Reset Button

We would advise **not** using the reset button because it removes the Wildanet settings. Please contact us if your router has been reset.

### 6. Lights

Normally, a steady or flashing green light means everything is working fine. We don't use the Fiber and Tele1/2 features, so these lights will always be off.

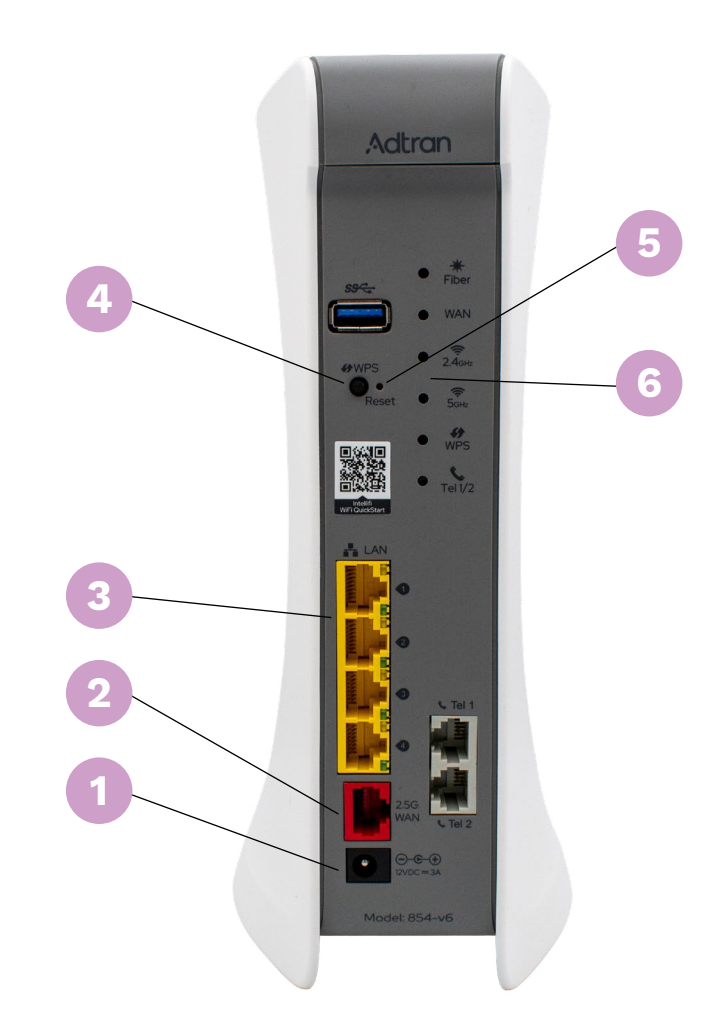

### **Status Lights**

A light on the front of your router shows you the status of your broadband service.

Customers with Parental Controls or Mesh WiFi refer to **Table 1**.

If you do not have Mesh WiFi or Parental Controls, please see **Table 2**.

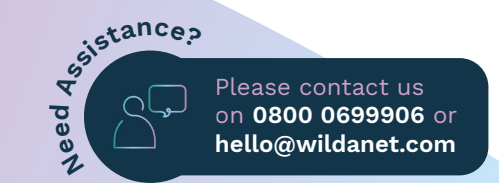

#### 6 | Broadband User Guide

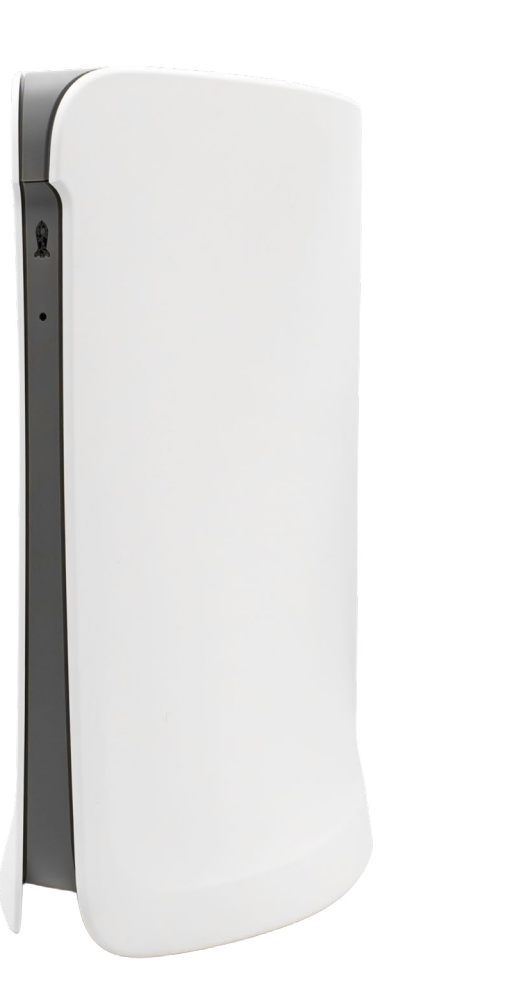

#### What your router lights mean

 Table 1: Wildanet Customers with Mesh WiFi or parental controls.

|  | Light (LED) colour | What's happening                                                                                                    | What t                                            |
|--|--------------------|----------------------------------------------------------------------------------------------------|---------------------------------------------------|
|  | Solid blue         | Power is on                                                                                                    | Wait –                                            |
|  | Pulsing green      | Attempting to connect                                                                                                    | Wait –<br>If you'v<br>wait 30<br>probler          |
|  | Blinking green     | Device naming in progress                                                                                                    | Comple<br>on you                                  |
|  | Off                | Internet is working                                                                                                    | Check                                             |
|  | Pulsing white      | Internet is down or internet is<br>still connected but you have lost<br>access to the Plume Cloud so<br>your network can't be optimised. | Check<br>If they<br>If your<br>30 seco<br>probler |
|  | Blinking red       | Recovery blink/TFTP                                                                                                    | Please                                            |

#### to do

- it should take less than a minute
- it should take less than two minutes
- ve waited five minutes, unplug the power from your router, 0 seconds and plug it back in again. If you're still having ems, please contact us.
- lete the device naming process in the HomePass™ app µr mobile phone.
- the connections to your devices
- to see if any of your devices can access the internet.
- can't, check your cables and your ONT.
- ONT is ok, unplug the power from your router, wait conds and plug it back in again. If you're still having ems, please contact us.
- contact us on 0800 0699906 or hello@wildanet.com

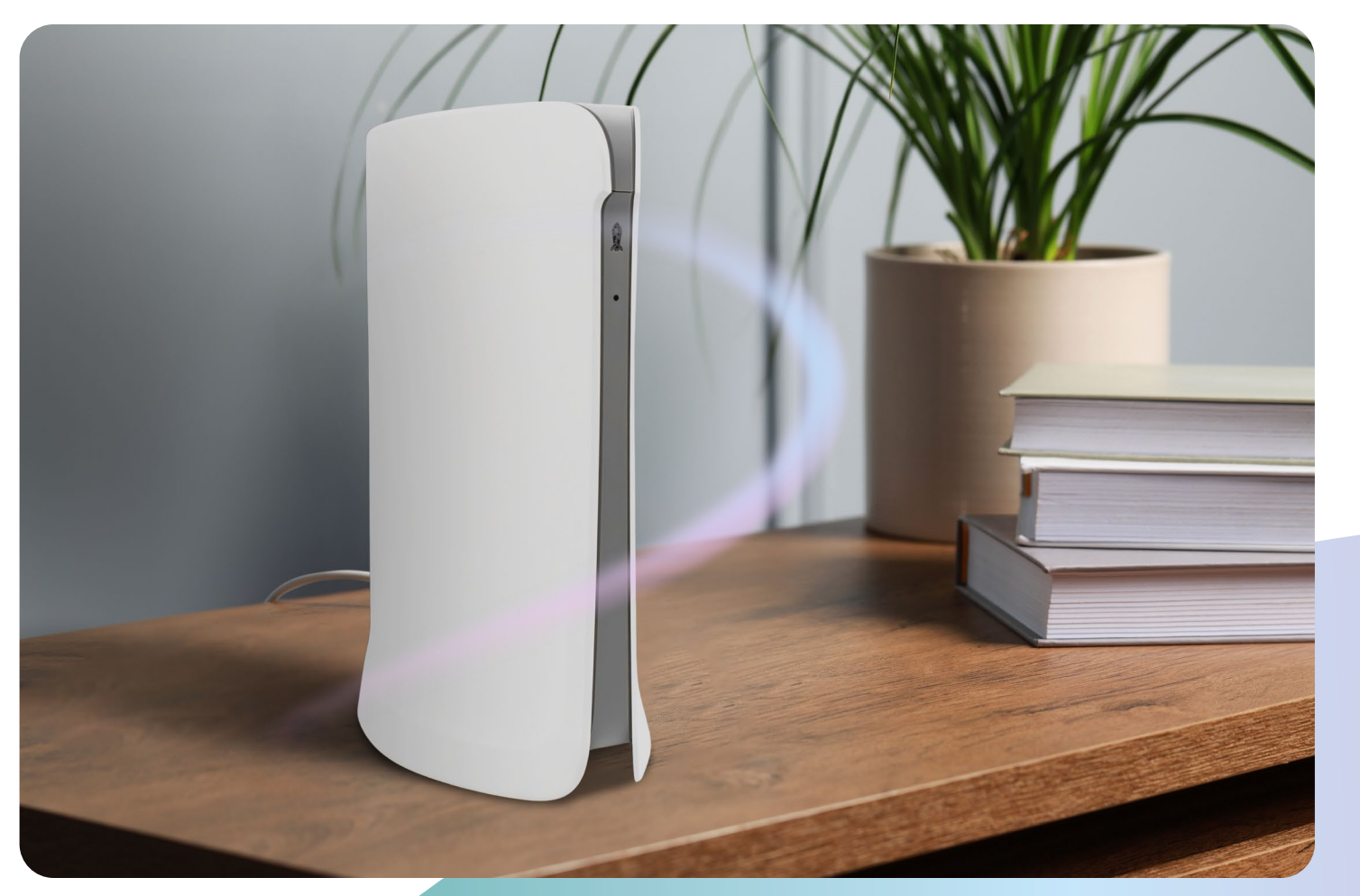

Table 2: Wildanet customers without Mesh WiFi or parental controls.

|  | Light (LED) colour | What's happening                                  | What t                      |
|--|--------------------|---------------------------------------------------|-----------------------------|
|  | Solid blue         | Your router is starting                           | Wait fo                     |
|  | Pulsing red        | Wildanet is upgrading the firmware on your router | Wait fo                     |
|  | Pulsing green      | The router's operating system is booting up       | Wait fo                     |
|  | Solid white        | Your broadband is working                         | Check                       |
|  |                    |                                                   | Check<br>port or<br>(see Ol |
|  | Solid amber        | No internet                                       | lf your<br>30 sec           |
|  |                    |                                                   | lf you'r                    |

wildanet 🎾

#### to do

or this to finish – it should take less than a minute

or this to finish – it should only take a few minutes

or this to finish – it should take about a minute

the connections to your devices

that the cable to the ONT is plugged into the WAN n the back of your router. Check your ONT is working NT table).

r ONT is ok, unplug the power from your router, wait conds and plug it back in again.

re still having problems, please contact us.

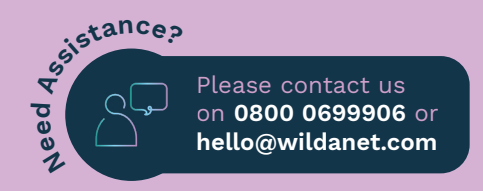

### Setup

### Setting up your router and getting connected

- 1. Plug the end of the power adapter into the power port on the back panel of your router.
- 2. Plug the other end of the power adapter into your wall socket.
- 3. Your router doesn't have an on/off switch, so it will start to power up straight away. A blue light should appear on the front of your router when it's powering up.

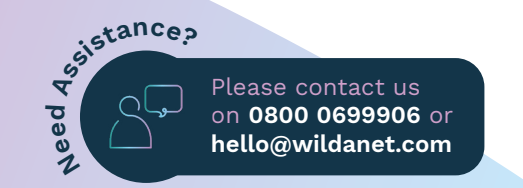

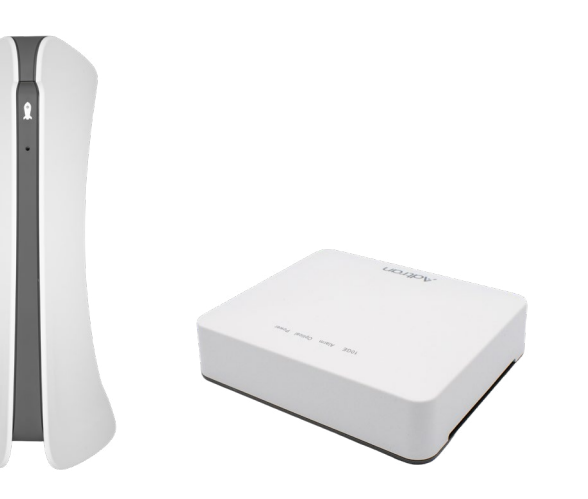

#### Your ONT (the box on the wall)

ONT stands for Optical Network Terminal and it's the box that our engineer fitted to the wall during your installation.

This box is where the fibre optic cable connects to your home.

Your ONT is then connected to your router by an Ethernet cable.

On the front of the ONT box there are 4 lights on the top edge; each one shows you what's happening:

| Label   | Light                       | What'                     |
|---------|-----------------------------|---------------------------|
| 10GE    | Green or flashing green     | Your C                    |
|         | Off                         | Your C<br>and th          |
| Alarm   | Green or flashing green     | The so                    |
|         | Red                         | There<br>Please           |
|         | Off                         | There                     |
| Optical | Solid green                 | Your C                    |
|         | Red or flashing green light | There<br>Please           |
| Power   | Solid green                 | Your C                    |
|         | Flashing green              | Your C<br>minut           |
|         | Off                         | There<br>supply<br>is pus |

#### 's happening and what to do if there's a problem

ONT is connected to a router.

ONT is not connected to a router – check your cables the router.

oftware on your ONT is being updated.

e may be a problem with your ONT. e contact us if it's not working.

are no alarms or system updates at the moment.

ONT is connected to the internet.

e may be a problem with your internet connection. e contact us if it's not working.

ONT is on.

ONT is powering up. This should take less than two tes, so best to wait for it to finish.

e is a problem with the power. Please check the power ly is plugged into a working power socket and the cable shed fully into the ONT.

### Setup

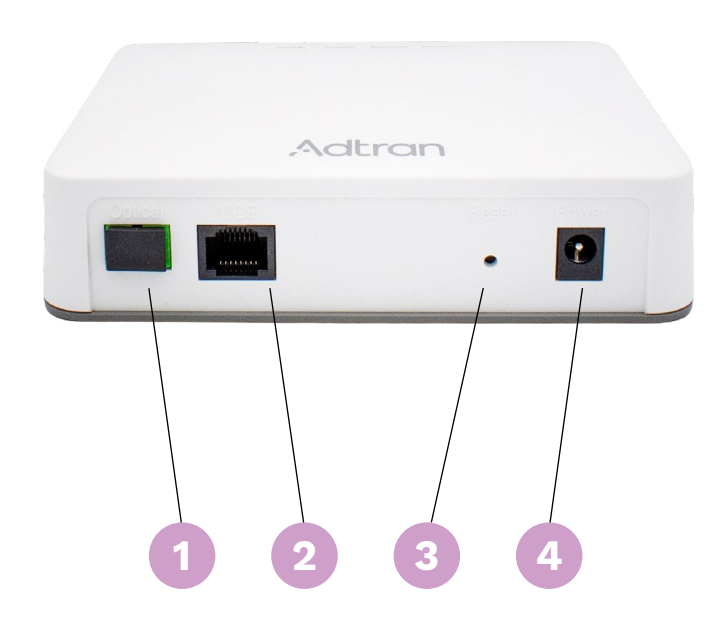

#### Underside of ONT

#### 1. Optical Port

This is where the fibre optic cable that enters the building plugs into.

#### 2. 10GE Port

Where the Ethernet cable connects to the WAN port of your router.

#### 3. Reset Button

Please **do not** press this button. If you ever have any issues with your ONT contact us and we can get an engineer to look into it.

#### 4. Power Port

This has a 12V plug that connects to your wall socket.

### **Resetting the ONT**

If you ever need to reset the ONT please **do not** press the reset button.

Simply unplug the power cable, leave it for 30 seconds and then plug it back in again.

#### Troubleshooting

If you notice your service isn't working, there are a couple of things you can do and check before contacting us:

- 1. Check the power cable to the router and ONT are plugged in and you can see which lights are on or off.
- 2. On the back of your router check to see if the light next to the label 'WAN port' is lit up.
- 3. Check the Ethernet cable to make sure it isn't damaged and that it's plugged in all the way in both your router and the ONT.
- 4. Try turning off your ONT and router and switching them back on after 30 seconds. This can be done by either removing the power cables out of the back of the devices or turning them both off and on at the wall socket.

If this still doesn't restore service, please contact our customer service team on 0800 0699906.

To help us get your service back up and running as quickly as possible, it would be helpful to check which lights are lit up on both your router and ONT.

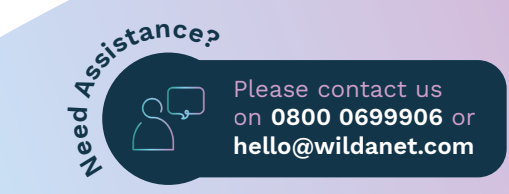

### **WiFi Performance**

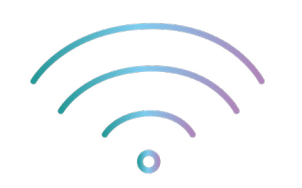

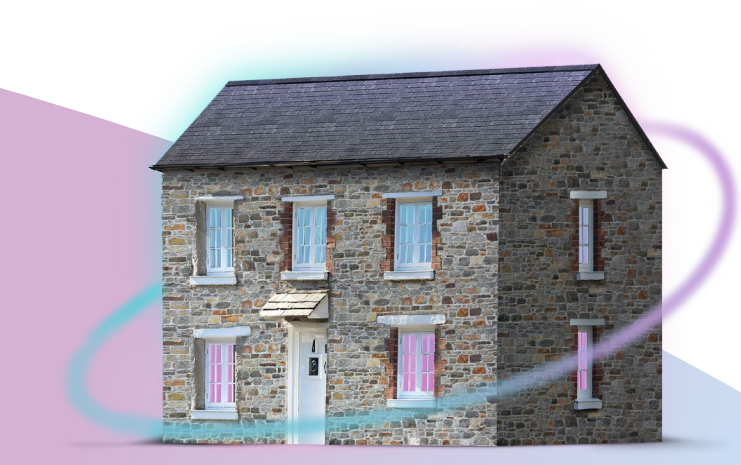

WiFi performance can be affected by lots of things: walls, boilers, large appliances, interference from microwave ovens, other wireless devices such as baby monitors, and even from your neighbour's WiFi.

The quality of the end device you're connecting to via WiFi also plays a big part; older devices may not work as well.

The further away from the router you are, the weaker the signal gets, so your WiFi speed may be affected. Try to put your router in the room where you use the internet the most.

To get the best WiFi signal keep your router out in the open. Don't be tempted to put it in a cupboard, behind the sofa or in a corner. Ideally, you want it somewhere relatively high up rather than on the floor.

#### We recommend that you keep your router away from other household appliances to avoid interference:

| Appliance                 | Recommended<br>minimum distance |
|---------------------------|---------------------------------|
| Microwave                 | 30 feet / 9 metres              |
| Baby monitor – analogue   | 20 feet / 6 metres              |
| Baby monitor – digital    | 40 feet / 12 metres             |
| Cordless phone – analogue | 20 feet / 6 metres              |
| Cordless phone – digital  | 30 feet / 9 metres              |
| Bluetooth® devices        | 20 feet / 6 metres              |

The kinds of materials near a router can also affect the quality of the signal. For example, placing the router on a metal surface or against a metal wall may cause problems. Signals can travel through wood, glass and plasterboard easily, but metal, brick and stone will block the signals.

Electrical interference from other cables can slow down the service, so try to keep your cables free and untangled.

Sometimes cables can become loose or may have been accidentally unplugged. Check that all the cables are securely connected and that they are in the right place.

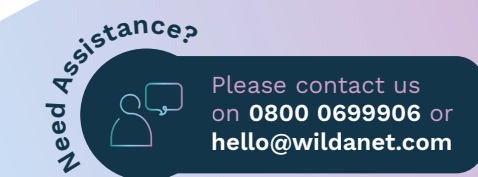

# Need to stretch your WiFi further?

## Calls as clear as a bell? They could be with Phoneline +

### Super Pôds

If you're getting a good WiFi signal in the same room as your router but are struggling to get the speed over WiFi in other parts of your home, you might need our mesh WiFi solution - SuperPods.

Visit: www.wildanet.com/SuperPods

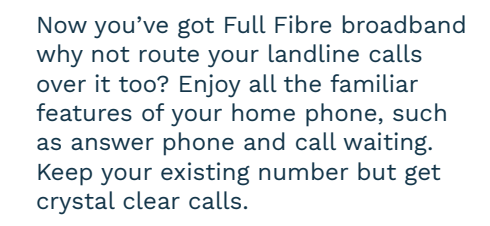

Don't get caught out by the Copper Switch Off - move to a better VoIP service today.

Visit: www.wildanet.com/PhoneLine

wildanet »

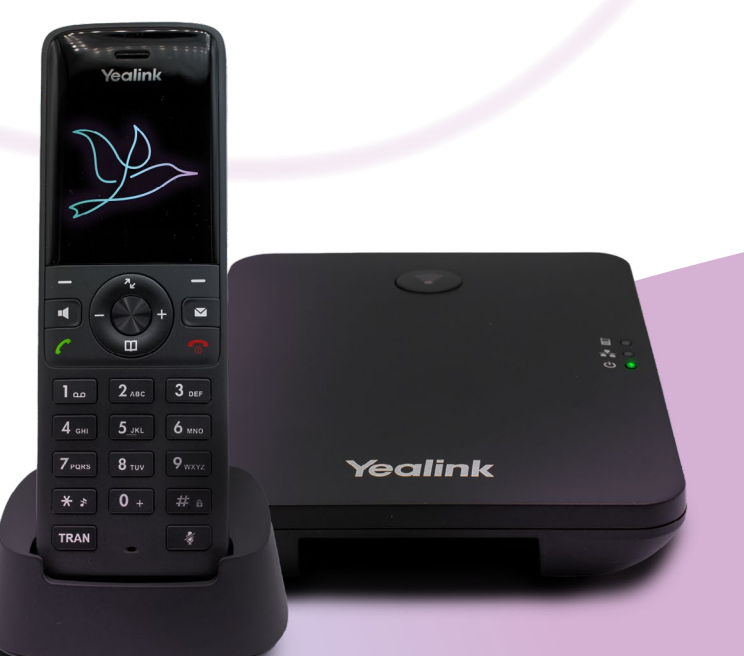

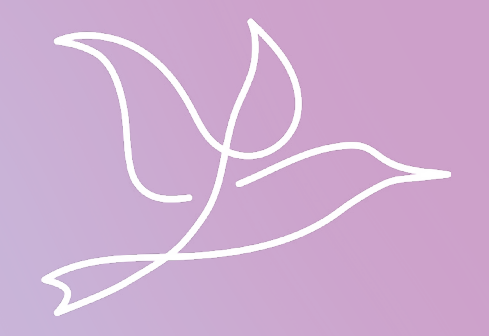

### wildanet.com | 0800 0699906

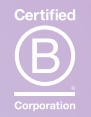

Wildanet Limited 2024. Westbourne House, West Street, Liskeard, Cornwall, PL14 6BT. Registered in England and Wales no 10586466. Members of UK WISPA and RIPE.